## Table des matières

| Comment se connecter à Cagette.net               |     | ; |
|--------------------------------------------------|-----|---|
| Découvrir les points de retraits près de chez mo | i 3 |   |

## Comment se connecter à Cagette.net

## Découvrir les points de retraits près de chez moi

La première étape pour utiliser la plateforme Cagette.net consiste généralement à voir si des points de retrait existent à proximité de chez vous. Dans ces cas-là, rendez-vous sur le site <u>www.cagette.net</u>

Vous pourrez alors indiquer votre adresse dans la barre de recherche correspondante.

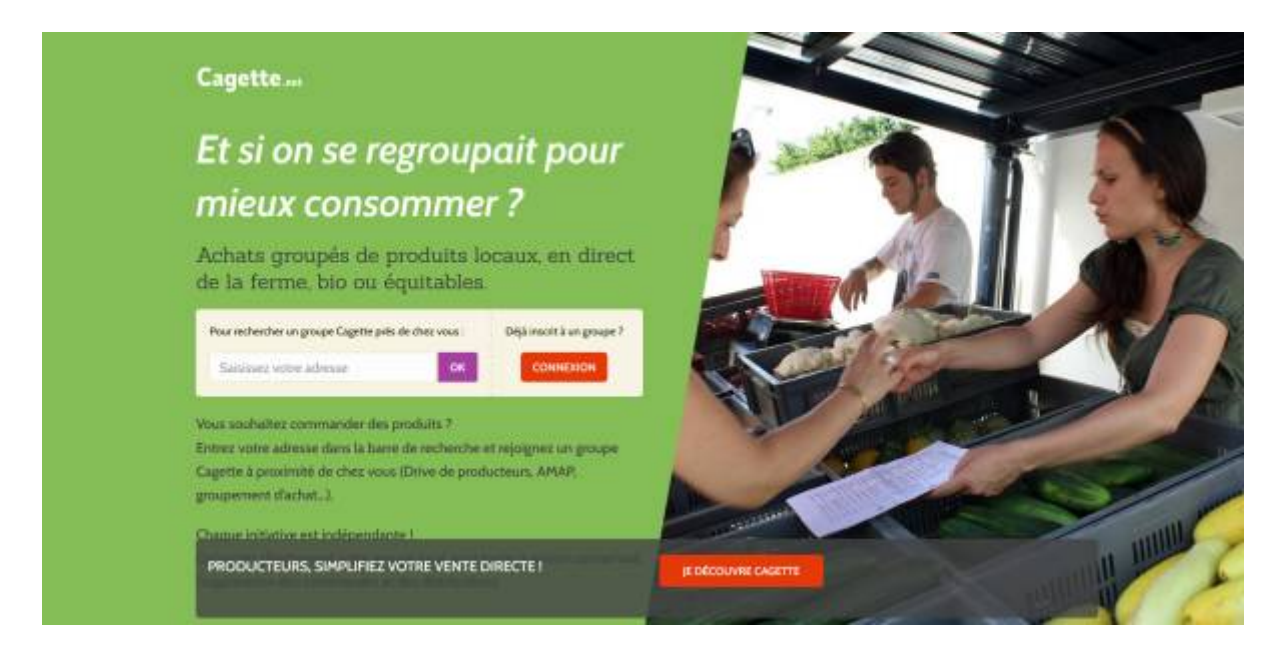

Là, vous pourrez visualiser sur une carte et via une liste les points les plus proches de votre adresse.

En cliquant sur le groupe qui vous intéresse, plusieurs possibilités se présentent :

• le groupe est ouvert : vous arrivez directement sur la page de commandes, avec les prochaines dates de distribution affichées, et le bouton "Commander" visible si une commande est ouverte. Vous pourrez dès lors aller sur la boutique, faire votre commande, et à la validation, créer votre compte sur l'application pour finaliser la commande.

Vous pourrez obtenir davantage d'informations sur le groupe si nécessaire en cliquant sur l'onglet "Producteurs", et en contactant le coordinateur dont les coordonnées se trouvent à gauche de la page.

- le groupe est en liste d'attente : dans ce cas, une page vous indique les produits présents sur le groupe, et vous demande de vous inscrire afin qu'un administrateur valide votre inscription. Vous pourrez passer commande une fois cette validation manuelle réalisée par l'administrateur du groupe, dont vous pouvez voir normalement les coordonnées.
- le groupe est fermé/complet : il n'est alors pas possible de rentrer dans le groupe pour l'heure et de passer commande.

Une fois inscrit à un groupe, vous pourrez retrouver un lieu vers la page de commandes sur la page

d'accueil de l'application en vous connectant sur la plateforme. Vous pouvez ainsi appartenir à plusieurs groupes à la fois.

Vous pouvez par ailleurs personnaliser votre profil et définir les options de réception de messages automatiques en vous rendant sur la page Mon Compte, puis le bouton "Modifier".

ça ne marche toujours pas ? Essayez la page Problèmes de connexion

From: https://wiki.cagette.net/ - **Documentation Cagette.net** 

Permanent link: https://wiki.cagette.net/user:premiers\_pas?rev=1614524997

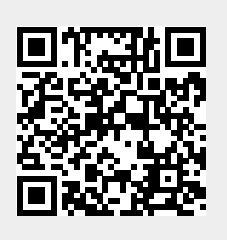

Last update: 2021/02/28 15:09